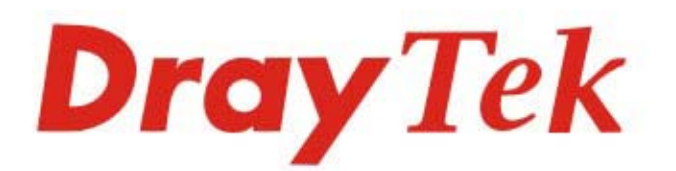

# VigorAP 902

### 802.11ac Access Point

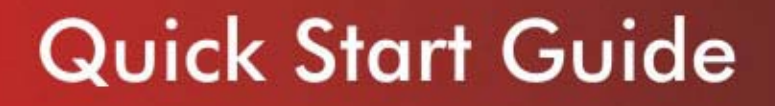

V1.5

## VigorAP 902 802.11ac Access Point

### **Quick Start Guide**

Version: 1.5

F/W: V1.1.7.1

Date: June 22, 2016

#### Warranty

We warrant to the original end user (purchaser) that the access point will be free from any defects in workmanship or materials for a period of one (1) year from the date of purchase from the dealer. Please keep your purchase receipt in a safe place as it serves as proof of date of purchase. During the warranty period, and upon proof of purchase, should the product have indications of failure due to faulty workmanship and/or materials, we will, at our discretion, repair or replace the defective products or components, without charge for either parts or labor, to whatever extent we deem necessary tore-store the product to proper operating condition. Any replacement will consist of a new or re-manufactured functionally equivalent product of equal value, and will be offered solely at our discretion. This warranty will not apply if the product is modified, misused, tampered with, damaged by an act of God, or subjected to abnormal working conditions. The warranty does not cover the bundled or licensed software of other vendors. Defects which do not significantly affect the usability of the product will not be covered by the warranty. We reserve the right to revise the manual and online documentation and to make changes from time to time in the contents hereof without obligation to notify any person of such revision or changes.

#### **European Community Declarations**

Manufacturer:DrayTek Corp.Address:No. 26, Fu Shing Road, HuKou Township, HsinChu Industrial Park, Hsin-Chu, Taiwan 303Product:VigorAP 902

DrayTek Corp. declares that VigorAP 902 is in compliance with the following essential requirements and other relevant provisions of R&TTE Directive 1999/5/EEC, ErP 2009/125/EC and RoHS 2011/65/EU.

The product conforms to the requirements of Electro-Magnetic Compatibility (EMC) Directive 2004/108/EC by complying with the requirements set forth in EN55022/Class B and EN55024/Class B.

The product conforms to the requirements of Low Voltage (LVD) Directive 2006/95/EC by complying with the requirements set forth in EN60950-1.

#### Federal Communication Commission Interference Statement

This equipment has been tested and found to comply with the limits for a Class B digital device, pursuant to Part 15 of the FCC Rules. These limits are designed to provide reasonable protection against harmful interference in a residential installation. This equipment generates, uses and can radiate radio frequency energy and, if not installed and used in accordance with the instructions, may cause harmful interference to radio communications. However, there is no guarantee that interference will not occur in a particular installation. If this equipment does cause harmful interference to radio or television reception, which can be determined by turning the equipment off and on, the user is encouraged to try to correct the interference by one of the following measures:

- Reorient or relocate the receiving antenna.
- Increase the separation between the equipment and receiver.
- Connect the equipment into an outlet on a circuit different from that to which the receiver is connected.
- Consult the dealer or an experienced radio/TV technician for help.

This device complies with Part 15 of the FCC Rules. Operation is subject to the following two conditions:

(1) This device may not cause harmful interference, and

(2) This device may accept any interference received, including interference that may cause undesired operation.

This product is designed for 2.4GHz/5GHz WLAN network throughout the EC region.

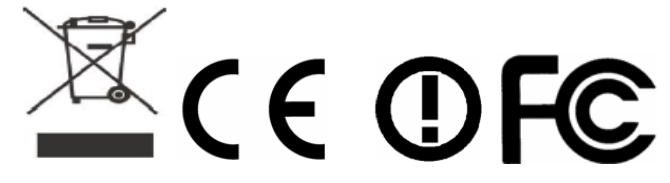

The antenna/transmitter should be kept at least 20 cm away from human body.

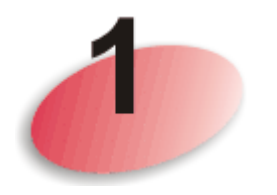

## Package Content

Take a look at the package content. If there is anything missed or damaged, please contact DrayTek or dealer immediately.

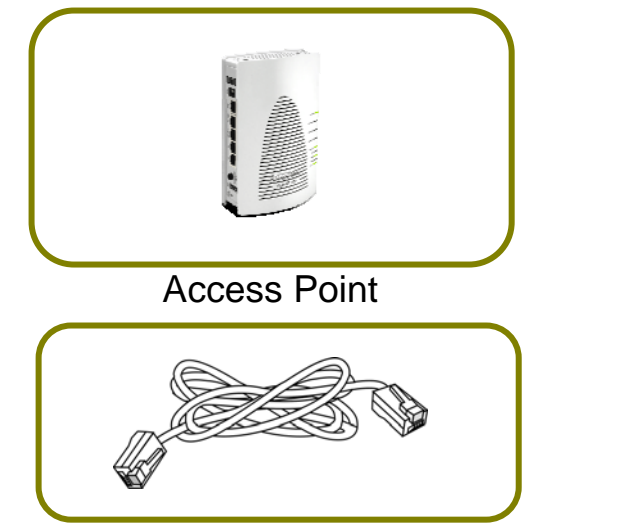

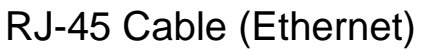

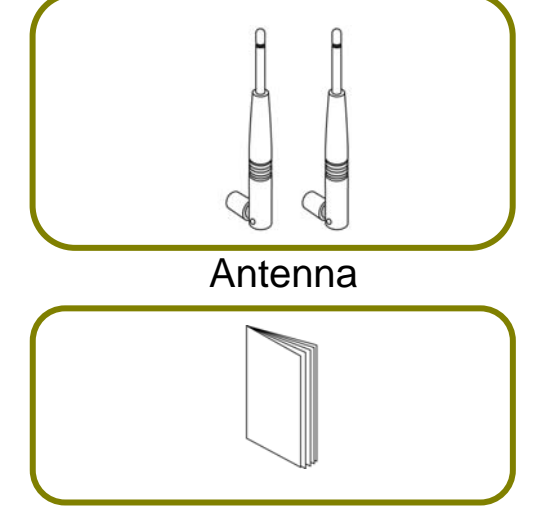

Quick Start Guide

The type of the power adapter depends on the country that the AP will be installed:

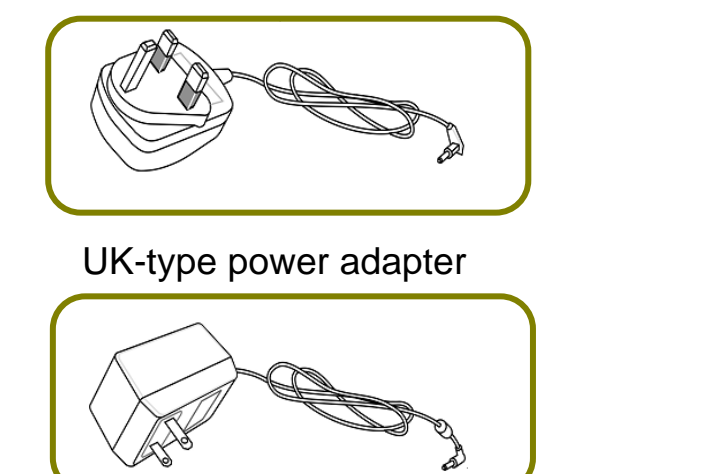

USA/Taiwan-type power adapter

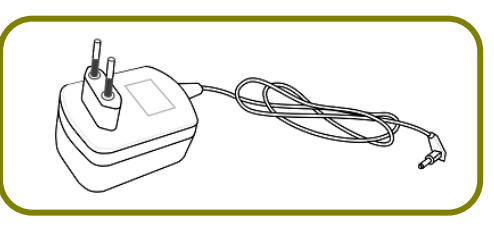

EU-type power adapter

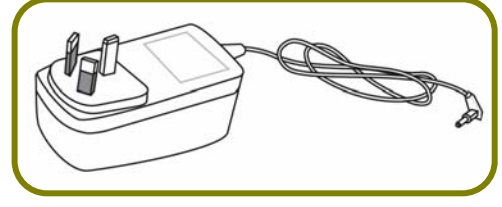

AU/NZ-type Power Adapter

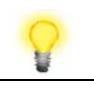

Note

The antenna/transmitter should be kept at least 20 cm away from human body.

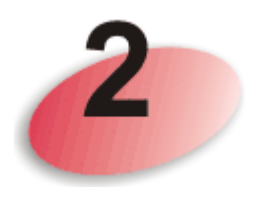

## **Descriptions of Components**

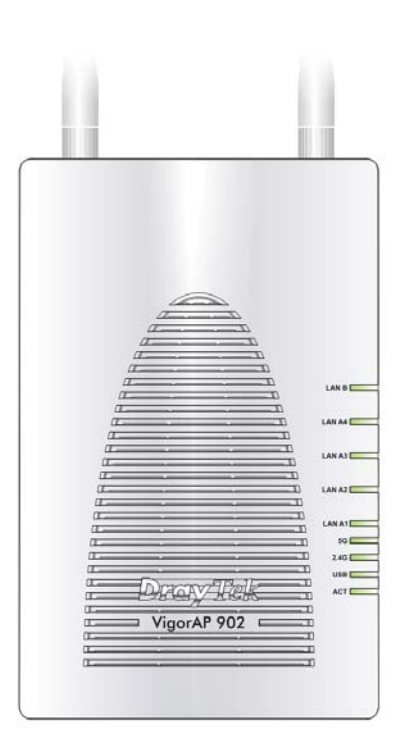

| I       |        |
|---------|--------|
| (N)     |        |
|         |        |
| (II     |        |
|         |        |
|         | LAN A4 |
|         |        |
|         |        |
|         | LAN A3 |
|         |        |
|         |        |
|         | LAN A2 |
|         |        |
|         |        |
| 1       |        |
|         | 5G     |
|         | 2.4G   |
|         | USB    |
|         |        |
| AV HER  | ACT    |
|         |        |
| rAP 902 |        |
|         |        |
|         |        |

| LED         | Status   | Explanation                                   |
|-------------|----------|-----------------------------------------------|
| ACT         | Off      | The system is not ready or is failed.         |
|             | Blinking | The system is ready and can work normally.    |
| USB         | On       | A USB device is connected and active.         |
|             | Blinking | The data is transmitting.                     |
| 2.4G        | On       | Wireless function is ready.                   |
|             | Off      | Wireless function is not ready.               |
|             | Blinking | Data is transmitting (sending/receiving).     |
| 5G          | On       | Wireless function is ready.                   |
|             | Off      | Wireless function is not ready.               |
|             | Blinking | Data is transmitting (sending/receiving).     |
| LAN A1 - A4 | On       | A normal connection (rate with 100M/1000M) is |
|             |          | through its corresponding port.               |
|             | Off      | LAN is disconnected.                          |
|             | Blinking | Data is transmitting (sending/receiving).     |
| LAN B       | On       | A normal connection (rate with 100M/1000M) is |
|             |          | through its corresponding port.               |
|             | Off      | LAN is disconnected.                          |
|             | Blinking | Data is transmitting (sending/receiving).     |

|  | Interface             | Description                                                                                                    |
|--|-----------------------|----------------------------------------------------------------------------------------------------|
|  | 0/1                   | Power switch.                                                                                                    |
|  | PWR                   | PWR: Connecter for a power adapter.                                                                                                    |
|  | LAN B                 | Connecter for xDSL / Cable modem (Giga level) or router.                                                                                                    |
|  | LAN A4,<br>A2, A1     | Connecter for xDSL / Cable modem (Giga level) / computer or router.                                                                                                    |
|  | A3 (PoE)              | LAN A3 is used for PoE connection (for indoor use).                                                                                                    |
|  | WLAN<br>ON/OFF<br>WPS | <ul> <li>Wireless band will be switched /changed according to the button pressed and released. For example,</li> <li>2.4G (On) and 5G (On) – in default.</li> <li>2.4G (Off) and 5G (On) – pressed and released the button once.</li> <li>2.4G (On) and 5G (Off) – pressed and released the button twice.</li> <li>2.4G (Off) and 5G (Off) – pressed and released the button twice.</li> <li>2.4G (Off) and 5G (Off) – pressed and released the button three times.</li> <li>WPS - When WPS function is enabled by web user interface, press this button for more than 2 seconds. The router will wait for any wireless client connecting to it through WPS.</li> </ul> |
|  | USB                   | Connecter for a USB device (for temperature sensor).                                                                                                    |
|  | Factory<br>Reset      | Restore the default settings. Usage: Turn on the router. Press the button and keep for more than 10 seconds. Then the router will restart with the factory default configuration.                                                                                                    |

V Note

For the sake of security, make the accessory kit away from children.

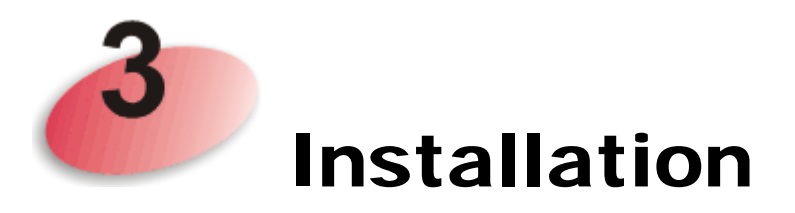

This section will guide you to install the AP through hardware connection and configure the settings through web browser.

Before starting to configure the router, you have to connect your devices correctly.

1. Connect VigorAP 902 to xDSL modem, router, or switch/hub in your network through the LAN A port of the access point by Ethernet cable.

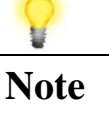

You can also connect VigorAP 902 to a Vigor router via wireless connection. For detailed information, refer to VigorAP 902 User's Guide.

- Connect a computer to other available LAN A port. Make sure the subnet IP address of the PC is the same as VigorAP 902 management IP, e.g., 192.168.1.X.
- 3. Connect the A/C power adapter to the wall socket, and then connect it to the PWR connector of the access point.
- 4. Power on VigorAP 902.
- 5. Check all LEDs on the front panel. **ACT** LED should blink, **LAN** LEDs should be on if the access point is correctly connected to the xDSL modem, router or switch/hub.

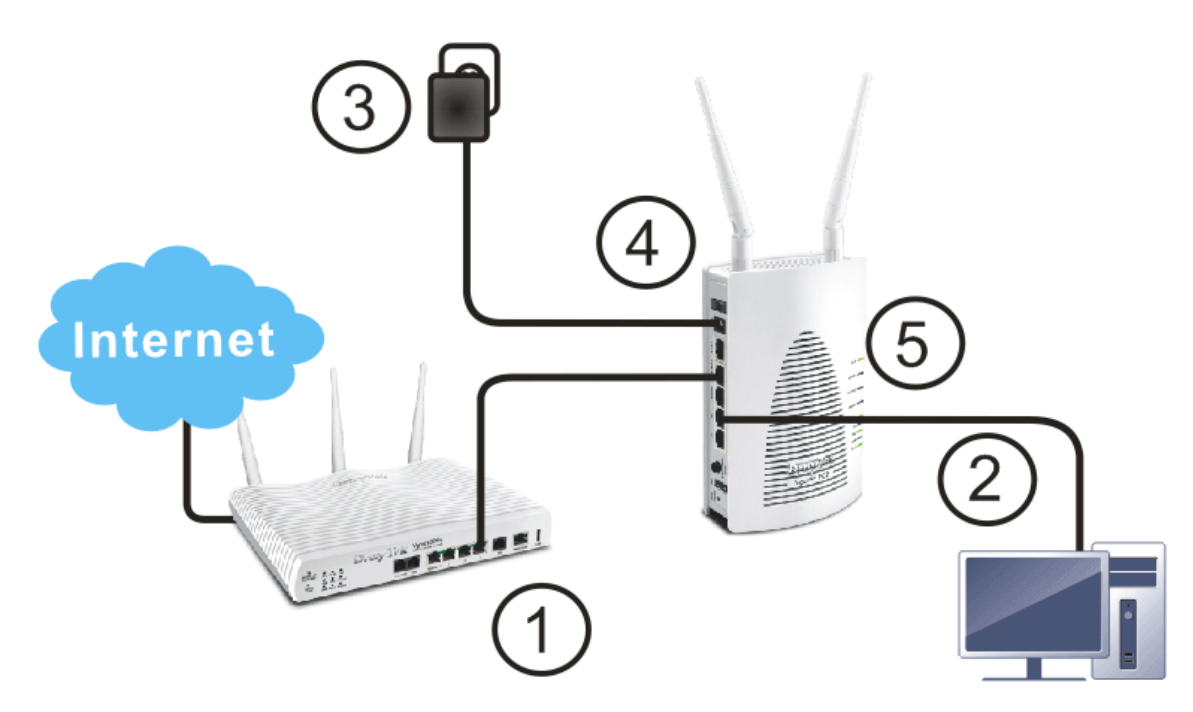

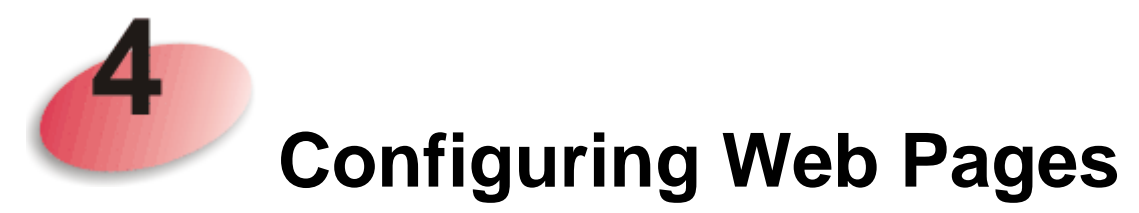

- 1. Make sure your PC connects to the router correctly.
- 2. Open a web browser on your PC and type http://192.168.1.2. A pop-up window will open to ask for username and password. Pease type "admin/admin" on Username/Password and click Login.

|                                              | (edunea                                                    | Ŷ |
|----------------------------------------------|------------------------------------------------------------|---|
| The server http://19<br>The server says: Vij | 2.168.1.2:80 requires a username and password.<br>gorAP902 |   |
| User Name:                                   | admin                                                      |   |
| Password:                                    | ****                                                       |   |

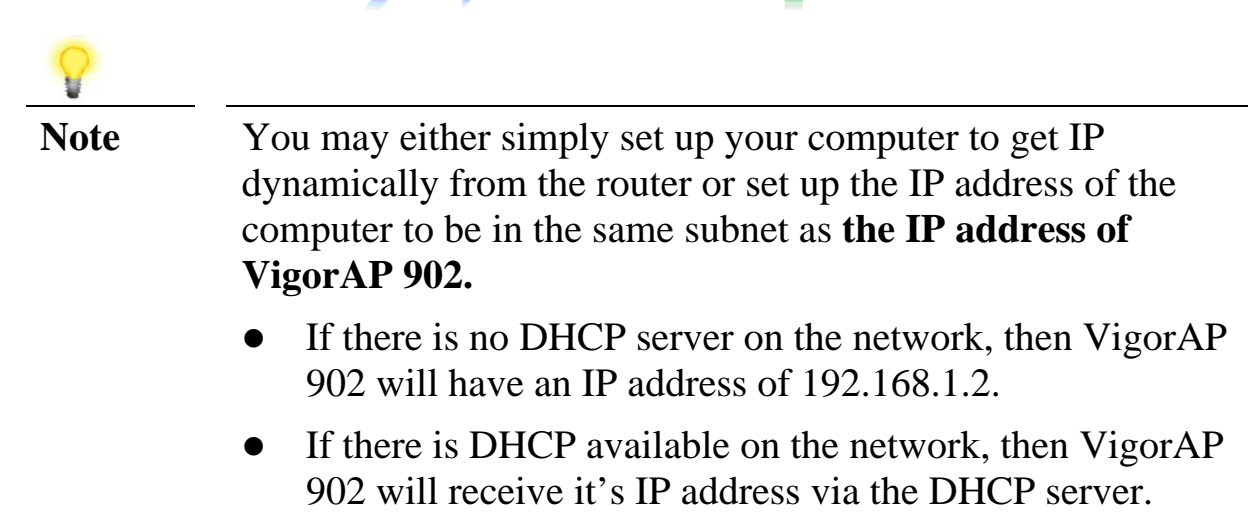

3. The Main Screen will pop up. Click Quick Start Wizard.

| System Status                                                                                                    |                                                                                        |
|----------------------------------------------------------------------------------------------------|----------------------------------------------------------------------------------------|
| d Model : VigorAP902<br>Device Name : VigorAP902<br>Firmware Version : 1.1.7.1<br>Build Date/Time : r6078 Wed May 18 16:2<br>System Uptime : 0d 00:01:19<br>Operation Mode : AP | 27:56 CST 2016                                                                         |
| Memory Total : 62332 kB                                                                                                    | LAN-A<br>MAC Address : 00:1D:AA:3D:4E:8A                                               |
| ement Memory Left : 21548 kB<br>Cached : 21672 kB / 62332 kB<br>Memory : 21672 kB / 62332 kB                                                                                    | IP Address : 192.168.1.10<br>IP Mask : 255.255.255.0                                   |
| Wireless LAN (2.4GHz)                                                                                                    | L ON-P                                                                                 |
| MAC Address : 00:1D:AA:3D:4E:8A<br>SSID : DrayTek-LAN-A<br>Channel :11<br>Driver Version : 2.7.2.0                                                                              | MAC Address : 00:1D:AA:3D:4E:8A<br>IP Address : 192.168.2.2<br>IP Mask : 255.255.255.0 |
| Wireless LAN (5GHz)                                                                                                    |                                                                                        |
| MAC Address : 00:1D:AA:3D:4E:8B<br>SSID : DrayTek5G-LAN-A<br>Channel : 36<br>Driver Version : 3.0.3.2                                                                           |                                                                                        |

4. The first page is set for 2.4G wireless connection. There are five operation modes for you to choose. Simply click any one of modes. In this example, choose **AP** and click **Next**.

| Quick Start Wizard >>                                                                                    | Wireless LAN (2.4GHz)                                                                                                    |                                                                                                   |
|----------------------------------------------------------------------------------------------------|----------------------------------------------------------------------------------------------------|---------------------------------------------------------------------------------------------------|
| Operation Mode :<br>Wireless Mode :<br>Main SSID :<br>Channel :<br>Extension Channel :<br>Station List : | AP<br>AP<br>Station-Infrastructure<br>AP Bridge-Point to Point<br>AP Bridge-WDS<br>Universal Repeater<br>Multiple SSID<br>2462MHz (Channel 11)<br>Z442MHz (Channel 7)<br>Display | en wireless devices and wired Ethernet network,<br>nem.<br>. • Ø Enable 2 Subnet (Simulate 2 APs) |
|                                                                                                    |                                                                                                    |                                                                                                   |
| Wireless(2.4                                                                                             | IGHz) Security(2.4GHz)                                                                                                    | Wireless(5GHz) Security(5GHz)<br>Next > Cancel                                                    |

5. For the SSID configuration, choose the mode you want and type related information for client authentication. Then, click **Next**.

Quick Start Wizard >> 2.4G Security

Quick Start Wizard >> Wireless LAN (5GHz)

| SSID 1  | 88ID 2            | SSID 3   | 99        |          |           |       |          |                |
|---------|-------------------|----------|-----------|----------|-----------|-------|----------|----------------|
| 3310 1  | 3310 2            | 3310 3   |           |          |           |       |          |                |
| SSI     | )                 |          | DrayTek-  | LAN-A    |           |       |          |                |
| Wire    | eless Security Se | ttings   |           |          |           |       |          |                |
| Mo      | ide               |          | Mixed(WI  | PA+WPA2  | )/PSK 🛛 🔻 | ·     |          |                |
|         |                   |          |           |          |           |       |          |                |
| W       | A Algorithms      |          | 🔍 ТКІР    | O AES    | ● TKIP/#  | ٩ES   |          |                |
| Pa      | ss Phrase         |          | •••••     | ••••     |           |       |          |                |
| Ke      | y Renewal Inter   | val      | 3600 se   | conds    |           |       |          |                |
| PM      | IK Cache Period   |          | 10 mir    | nutes    |           |       |          |                |
| Pre     | e-Authenticatior  | ו        | 🖲 Disable | e 🔍 Enab | ole       |       |          |                |
|         |                   |          |           |          |           |       |          |                |
| Idirala |                   | Coouritu | (0.400-)  |          | Mireless  |       |          | Coouritu(ECUa) |
| wirele: | 5(2.4GHZ)         | Security | (2.4GHZ)  |          | wireless( | sGHZ) | <b>.</b> | Security(SGHZ) |
|         |                   |          |           |          | < Bac     | ck 🔄  | Next >   | Cancel         |

6. Next, the following page is set for 5G wireless connection. There are three wireless modes for you to choose. The default is Mixed(11a+11n+11ac). Change the information listed in this page according to the data offered by your ISP. Then click **Next**.

| Operation Mode :    | AP<br>VigorAP acts a           | ▼<br>as a bridge betwee | n wireless : | devices and wi | red Ethernet network, |
|---------------------|--------------------------------|-------------------------|--------------|----------------|-----------------------|
|                     | and exchanges                  | s data between th       | em.          |                |                       |
| Wireless Mode :     | Mixed (11a+1:                  | 1n+11ac) ▼              |              |                |                       |
| Main SSID :         | DrayTek5G-LAN<br>Multiple SSID | N-A LAN-A               | ¥            |                |                       |
| Channel :           | 5745MHz (Cha                   | annel 149) 🔻            |              |                |                       |
| Extension Channel : | 5765MHz (Cha                   | annel 153) 🔻            |              |                |                       |
| Station List :      | Display                        |                         |              |                |                       |
|                     |                                |                         |              |                |                       |
| Wireless(2.         | 4GHz)                          | Security(2.4GHz)        | ۷            | Vireless(5GHz) | Security(5GH;         |
|                     |                                |                         |              | < Back         | Next > Cancel         |

7. For the SSID configuration, choose the mode you want and type related information for client authentication. Then, click **Next**.

Quick Start Wizard >> 5G Security

| SSID 1 | SSID 2           | SSID 3   | SS        | ID 4     |           |          |        |     |             |
|--------|------------------|----------|-----------|----------|-----------|----------|--------|-----|-------------|
| SS     | D                |          | DrayTek5  | G-LAN-A  |           |          |        |     |             |
| Wir    | eless Security S | ettings  |           |          |           |          |        |     |             |
| м      | ode              |          | Mixed(WP  | PA+WPA2  | )/PSK 🔹   | <b>7</b> |        |     |             |
|        |                  |          |           |          |           |          |        |     |             |
| N      | 'PA Algorithms   |          | 🔍 ТКІР    | AES      | 🖲 ТКІР/   | AES      |        |     |             |
| P.     | ass Phrase       |          | •••••     | ••••     |           |          |        |     |             |
| K      | ey Renewal Inte  | rval     | 3600 se   | conds    |           |          |        |     |             |
| PI     | MK Cache Period  | l        | 10 mir    | nutes    |           |          |        |     |             |
| PI     | re-Authenticatic | n        | 🖲 Disable | e 🔍 Enab | ole       |          |        |     |             |
|        |                  |          |           |          |           |          |        |     |             |
|        |                  |          |           |          |           |          |        |     |             |
| Wirele | ess(2.4GHz)      | Security | (2.4GHz)  |          | Wireless( | (5GHz)   |        | Sec | urity(5GHz) |
|        |                  |          |           |          | < Ba      | ck       | Next > |     | Cancel      |

Default Pre-Shared Key (PSK) with 13 ASCII characters is provided and stated on the label pasted on the bottom of VigorAP.

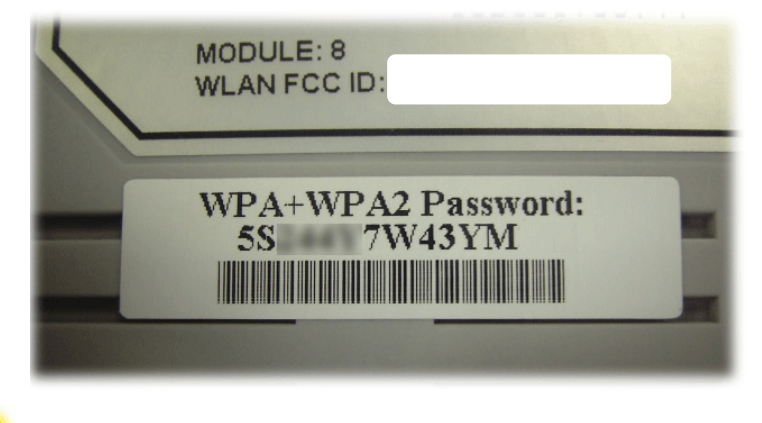

**V** Note

For the communication, all wireless devices must support the same encryption bit length and share the same key. If WEP mode is selected, only one of four preset keys can be selected at one time.

### 8. In the next page, click **Finish**. The system will make a connection automatically. Open **Online Status** to see the result of network connection.

Quick Start Wizard

| angor wizaru setup is now inisileu:                                                                                              |       |        |
|----------------------------------------------------------------------------------------------------|-------|--------|
|                                                                                                    |       |        |
| Basic Settings for VigorAP is completed.                                                                                         |       |        |
| Press Finish button to save and finish the wizard setup.<br>Note that the configuration process takes a few seconds to complete. |       |        |
|                                                                                                    |       |        |
|                                                                                                    |       |        |
|                                                                                                    |       |        |
|                                                                                                    |       |        |
|                                                                                                    |       |        |
|                                                                                                    |       |        |
|                                                                                                    |       |        |
| < Back F                                                                                                    | inish | Cancel |

Note Under System Maintenance you can change the access point's default admin password. You should do this immediately in order to prevent users from accessing the VigorAP's management interface and changing settings.

### **Contacting DrayTek**

If the router still cannot work correctly after trying many efforts, please contact your dealer for further help right away. For any questions, please feel free to send e-mail to support@draytek.com.

| Safety       | • Read the installation guide thoroughly before you set up the access point.                                                                                          |
|--------------|----------------------------------------------------------------------------------------------------|
| Instructions | • The access point is a complicated electronic unit that may be repaired only be authorized and qualified personnel. Do not try to open or repair the modem yourself. |
|              | • Do not place the access point in a damp or humid place, e.g. a bathroom.                                                                                            |
|              | • The access point should be used in a sheltered area, within a temperature range of +5 to +40 Celsius.                                                               |
|              | • Do not expose the access point to direct sunlight or other heat sources. The housing and electronic components may be damaged by direct sunlight or heat sources.   |
|              | • Do not deploy the cable for LAN connection outdoor to prevent electronic shock hazards.                                                                             |
|              | • Keep the package out of reach of children.                                                                                                    |
|              | • When you want to dispose of the access point, please follow local regulations on conservation of the environment                                                    |